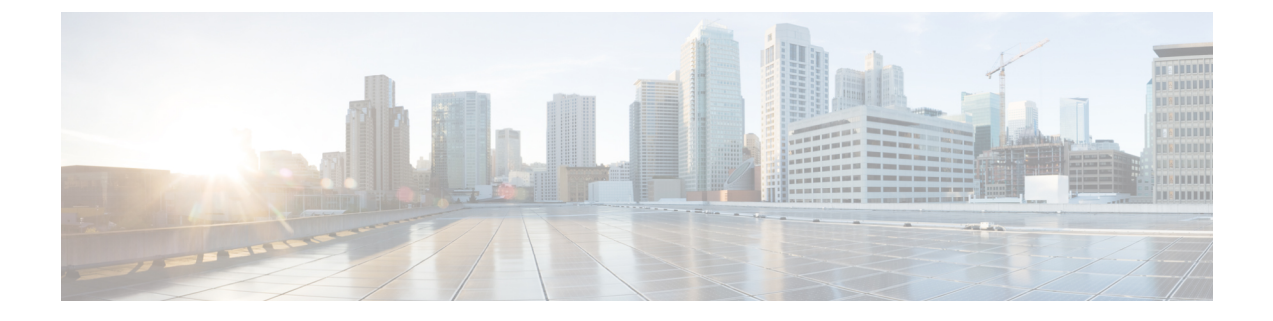

# Cisco UCS C3260 システム ストレージ管理

- •ストレージサーバ機能およびコンポーネントの概要 (1ページ)
- Cisco UCS C3260 ストレージ管理操作 (11 ページ)
- 高可用性のためのディスクの共有, on page 12
- •ストレージエンクロージャ操作, on page 18
- SAS エクスパンダ設定ポリシー, on page 19

# ストレージ サーバ機能およびコンポーネントの概要

## ストレージ サーバ機能

次の表に、 Cisco UCS C3260 システムの機能の概要を示します。

### 表 1: Cisco UCS C3260 システムの機能

| 特長    | 説明                                                                                                    |
|-------|----------------------------------------------------------------------------------------------------|
| シャーシ  | 4 ラック ユニット(4RU)シャーシ                                                                                                    |
| プロセッサ | <ul> <li>Cisco UCS C3260 M3 サーバノード:各<br/>サーバノード内の2つの Intel Xeon<br/>E5-2600 v2 シリーズプロセッサ。</li> <li>Cisco UCS C3260 M4 サーバノード:各<br/>サーバノード内の2つの Intel Xeon<br/>E5-2600 v4 シリーズプロセッサ。</li> <li>Cisco UCS C3260 M3 サーバノード:各<br/>サーバノード内の2つの Skylake 2S-EP プ<br/>ロセッサ。</li> </ul> |
| メモリ   | 各サーバノード内で最大16個のDIMM。                                                                                                    |

| 特長           | 説明                                                                            |
|--------------|-------------------------------------------------------------------------------|
| マルチビット エラー保護 | このシステムは、マルチビット エラー保護を<br>サポートします。                                             |
| ストレージ        | システムには次のストレージ オプションがあ<br>ります。                                                 |
|              | <ul> <li>・最大 56 台のトップ ローディング 3.5 イン<br/>チ ドライブ</li> </ul>                     |
|              | <ul> <li>オプションのドライブエクスパンダモ<br/>ジュール内に最大4台の3.5インチ、リア<br/>ローディングドライブ</li> </ul> |
|              | • 最大 4 台の 2.5 インチ、リア ローディン<br>グ SAS ソリッド ステート ドライブ<br>(SSD)                   |
|              | • サーバ ノード内部の 1 台の 2.5 インチ<br>NVMe ドライブ                                        |
|              | (注) これは S3260 M4 サーバにの<br>み適用されます。                                            |
|              | <ul> <li>・サーバ ノード内に 2 台の 7 mm NVMe ド<br/>ライブ</li> </ul>                       |
|              | (注) これは、S3260M5サーバのみ<br>に適用されます。                                              |
|              | • IO エクスパンダのサポートされている 2<br>つの 15 mm NVMe ドライブ                                 |
| ディスク管理       | このシステムは、最大2台のストレージ コン<br>トローラをサポートしています。                                      |
|              | <ul> <li>各サーバノード内に Cisco ストレージコントローラカード用の専用メザニン形式<br/>ソケット1基</li> </ul>       |
| RAID バックアップ  | supercap 電源モジュール(SCPM)は、RAID<br>コントローラ カードにマウントされます。                          |

| 特長              | 説明                                                                                                    |
|-----------------|----------------------------------------------------------------------------------------------------|
| PCIe I/O        | オプションの I/O エクスパンダは、8x Gen 3<br>PCIe 拡張スロットを2つ提供します。                                                      |
|                 | リリース 3.2(3) 以降では、S3260 M5 サーバで<br>次をサポートしています。                                                           |
|                 | • Intel X550 デュアルポート 10GBase-T                                                                           |
|                 | • Qlogic QLE2692 デュアル ポート 16G ファ<br>イバ チャネル HBA                                                          |
|                 | • N2XX-AIPCI01 Intel X520 デュアル ポート<br>10 Gb SFP+ アダプタ                                                    |
| ネットワークおよび管理 I/O | システムには、システム I/O コントローラ<br>(SIOC)を1つまたは2つ搭載できます。そ<br>れにより、背面パネル管理とデータ接続が可<br>能になります。                      |
|                 | • SIOC ごとに 2 つの SFP+ 40 Gb ポート                                                                           |
|                 | • SIOC ごとに1つの10/100/1000 イーサネッ<br>ト専用管理ポート                                                               |
|                 | サーバノードごとに、KVM ケーブルで2つ<br>の USB を接続できる1つの背面パネル KVM<br>コネクタ、1つの VGA DB-15 コネクタ、1つ<br>のシリアル DB-9 コネクタがあります。 |
| 電源              | 2 台または 4 台の電源装置、各 1050 W(ホッ<br>トスワップ可能で 2+2 冗長)。                                                         |
| 冷却              | 前面から背面に冷却を引き出す4つの内蔵ファ<br>ンモジュール、ホットスワップ可能。各ファ<br>ンモジュールには2つのファンが内蔵されて<br>います。                            |
|                 | さらに、各電源にはファンが1個あります。                                                                                     |

## 前面パネルの機能

次の図に、Cisco UCS C3260 システムの前面パネルの機能を示します。

#### 図1:前面パネルの機能

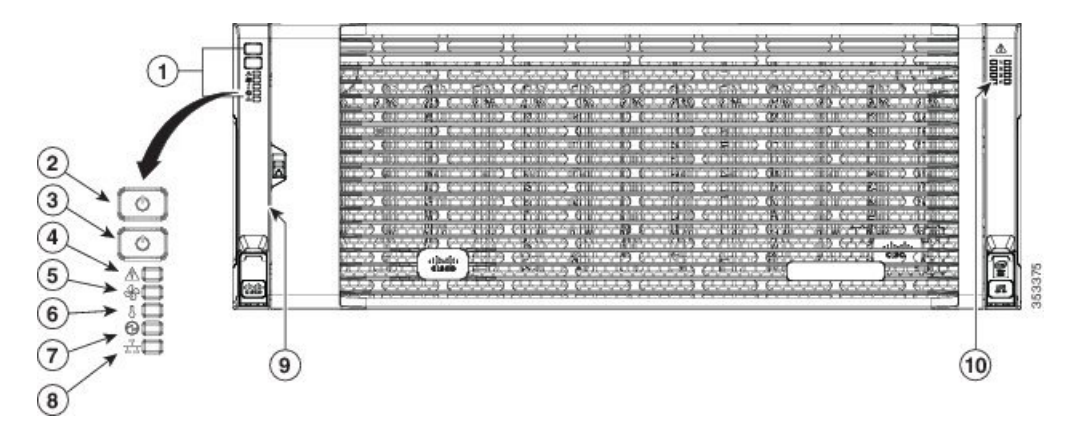

| 1 | 操作パネル                      | 6  | 温度ステータス LED                        |
|---|----------------------------|----|------------------------------------|
| 2 | システム電源ボタ<br>ン/LED          | 7  | 電源装置ステータス LED                      |
| 3 | システム ユニッ<br>ト識別ボタ<br>ン/LED | 8  | ネットワーク リンク アク<br>ティビティ LED         |
| 4 | システム ステー<br>タス LED         | 9  | 引き出し型の資産タグ(前<br>面ベゼルの下に表示されな<br>い) |
| 5 | ファン ステータ<br>ス LED          | 10 | 内蔵ドライブのステータス<br>LED                |

### 背面パネルの機能

次の図に、Cisco UCS C3260 システムの背面パネルの機能を示します。

### 図2:前面パネルの機能

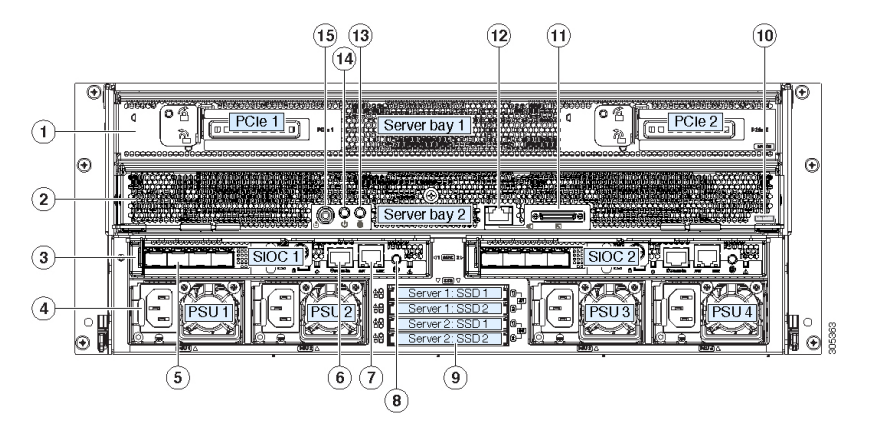

I

ディスク スロット

| 1 | サーバーベイ1                  | 8 | 現時点ではサポートされて |
|---|--------------------------|---|--------------|
|   | (1-2)                    |   | いません。        |
|   | $\bullet (X / Y) =$      |   |              |
|   |                          |   |              |
|   | スパンダ (図                  |   |              |
|   | を参照)(                    |   |              |
|   | Cisco UCS                |   |              |
|   | C3260 M435               |   |              |
|   | よび M5サー                  |   |              |
|   | バノードの                    |   |              |
|   | みに搭載)<br>                |   |              |
|   | ・ (オプショ                  |   |              |
|   | ン)サーバ                    |   |              |
|   | ノード                      |   |              |
|   | ・ (オプショ                  |   |              |
|   | ン)ドライブ                   |   |              |
|   | 拡張モジュー                   |   |              |
|   | IV                       |   |              |
|   |                          |   |              |
| 2 | サーバーベイ2                  | 9 | 現時点ではサポートされて |
|   | • (オプショ                  |   | いません。        |
|   | (スノンゴ                    |   |              |
|   | $l \rightarrow k$ (Cisco |   |              |
|   |                          |   |              |
|   | M45 175M5                |   |              |
|   |                          |   |              |
|   |                          |   |              |
|   | (オプショ                    |   |              |
|   | ン)ドライブ                   |   |              |
|   | 拡張モジュー                   |   |              |
|   | 12                       |   |              |
| 1 |                          |   |              |

| 3 | システム I/O コン<br>トローラ<br>(SIOC)<br>・サーバーベ<br>イ1にサー<br>バーノード<br>がある場合、<br>SIOC 1 が必<br>要<br>・サーバベイ<br>2 にサーバ<br>ノードがある<br>場合は SIOC<br>2 が必要です | 10 | <ul> <li>ソリッドステートドライ<br/>ブベイ(最大で4つの2.5<br/>インチ SAS SSD)</li> <li>・ベイ1および2のSSD<br/>には、サーバベイ1の<br/>サーバノードが必要です</li> <li>・ベイ3および4のSSD<br/>には、サーバベイ2の<br/>サーバノードが必要です</li> </ul> |
|---|----------------------------------------------------------------------------------------------------|----|----------------------------------------------------------------------------------------------------|
| 4 | 電源装置(4、2+2<br>として冗長)                                                                                                    | 11 | Cisco UCS C3260 M4 サーバ<br>ノードのラベル(M4<br>SVRN)<br>(注) このラベル<br>は、Cisco UCS<br>C3260 M4 およ<br>び M5サーバ<br>ノードを識別<br>します。Cisco<br>UCS C3260 M3<br>サーバノード<br>にはラベルが<br>ありません。     |
| 5 | 40 Gb SFP+ ポー<br>ト(SIOC ごとに<br>2 つ)                                                                                                    | 12 | <ul> <li>KVM コンソール コネクタ<br/>(サーバ ノードごとに 1<br/>つ)</li> <li>USB 2 個、VGA 1 個、シリ<br/>アルコネクタ 1 個を装備し<br/>た KVM ケーブルで使用</li> </ul>                                                 |

| 6 | Chassis<br>Management<br>Controller<br>(CMS)のデバッ<br>グファームウェ<br>アユーティリ<br>ティポート<br>(SIOC ごとに 1<br>つ) | 13 | サーバーノードのユニット<br>識別ボタン/LED                    |
|---|----------------------------------------------------------------------------------------------------|----|----------------------------------------------|
| 7 | 10/100/1000 専用<br>管理ポート、<br>RJ-45 コネクタ<br>(SIOC ごとに 1<br>つ)                                         | 14 | サーバーノードの電源ボタ<br>ン                            |
|   |                                                                                                    | 15 | サーバ ノードのリセット<br>ボタン(サーバ ノードの<br>チップセットをリセット) |

## ストレージ サーバ コンポーネント

サーバノード

Cisco UCS C3260 システムは、1 つまたは 2 つのノードから構成されています。各ノードには 2 つの CPU、128 GB、256 GB、または 512 GB の DIMM メモリ、最大 4 GB のキャッシュの RAID カードまたはパススルーコントローラが備わっています。サーバノードは次のいずれか です。

- Cisco UCS C3260 M3 サーバノード
- Cisco UCS C3260 M4 サーバノード:このノードに、サーバノードの上部に接続するオプ ションの I/O エクスパンダが含まれる場合があります。
- Cisco UCS C3260 M5 サーバノード: このノードに、サーバノードの上部に接続するオプ ションの I/O エクスパンダが含まれる場合があります。

## ディスク スロット

Cisco UCS S3260 シャーシの HDD マザーボードに 14 ディスク スロットが 4 行と、HDD 拡張 トレイに追加の4ディスクスロットがあります。次の図は、上面からアクセス可能でホットス ワップ可能な 56 台の 3.5 インチの 6 TB または 4 TB 7200 rpm NL-SAS HDD ドライブのディス クの配置を示しています。ディスク スロットに 2 つの SAS ポートがあり、それぞれがシャー シの SAS エクスパンダに接続されます。

#### 図 3: Cisco UCS C3260 上面図

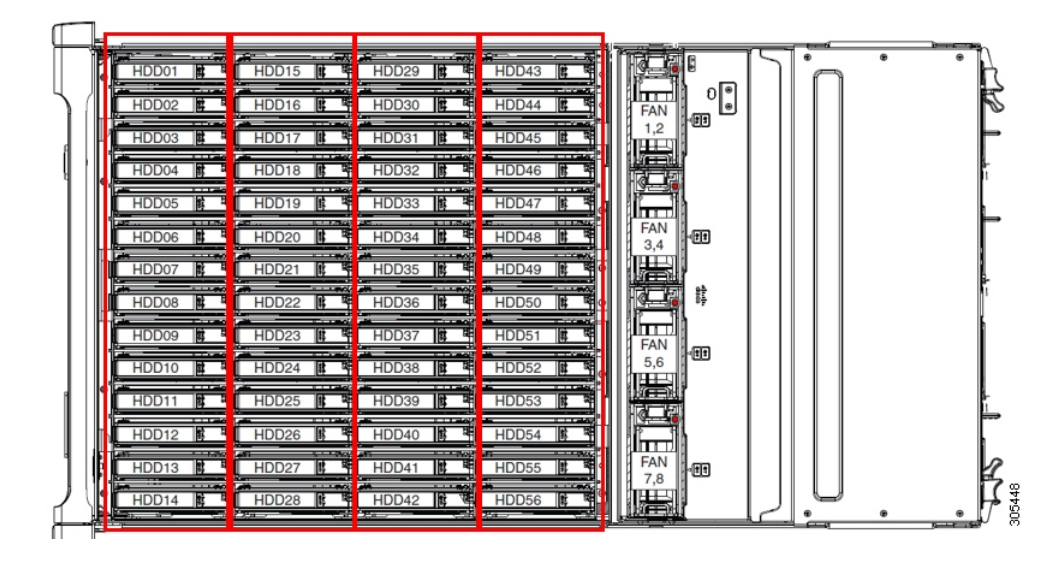

次の図は、HDD 拡張トレイに 4 つの追加ディスク スロットを備えた Cisco UCS S3260 シャー シ を示しています。

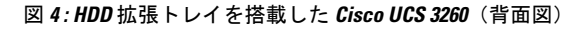

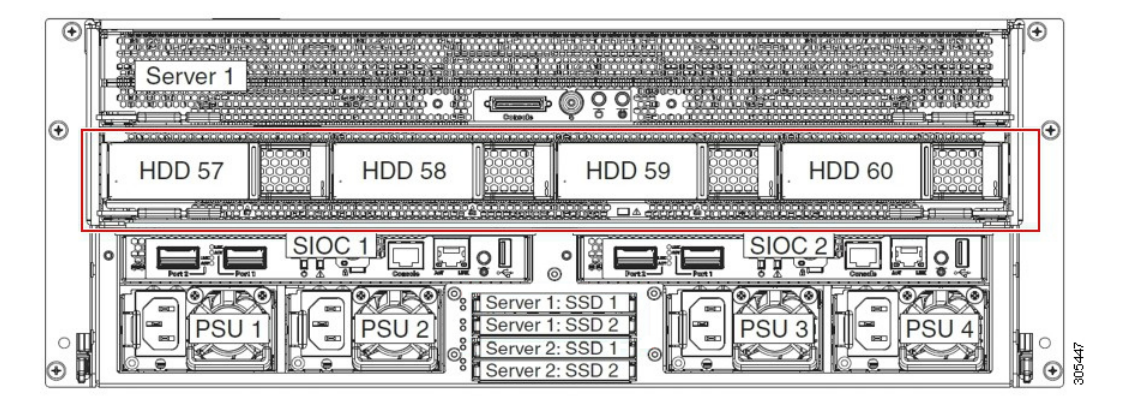

2つのサーバノードと2つの SIOC がある場合、次の機能を使用できます。

- 1. 上のサーバノードは左の SIOC (サーバスロット1、SIOC1)を使用します。
- 2. 下のサーバは右の SIOC (サーバ スロット 2、SIOC2) を使用します。

2 つの SIOC を搭載した 1 つのサーバ ノードがある場合、Server SIOC Connectivity 機能を有効 にできます。リリース 3.1(3) から、Cisco UCS C3260システムでは Server SIOC Connectivity 機 能がサポートされています。シャーシに単一サーバとデュアル SIOC が装着されている場合、 この機能を使用して、プライマリ SIOC および補助 SIOC の両方を経由するデータ パスを設定 できます。

SAS エクスパンダ

Cisco UCS C3260 システムには、冗長モードで実行し、シャーシレベルのディスクをサーバの ストレージョントローラに接続する 2 つの SAS エクスパンダがあります。SAS エクスパンダ は、ストレージョントローラの間に2つのパスを提供するため、可用性が向上します。それら には、次の利点があります。

- •ハードドライブのプールを管理します。
- サーバのストレージ コントローラへのハード ドライブのディスクのゾーン設定。

リリース 3.2(3a) 以降、Cisco UCS Manager は、ディスク スロットごとに単一の DiskPort を設定 することによって、ディスクへの単一パス アクセスを有効にすることができます。これによ り、サーバは単一のデバイスのみを検出し、マルチパス設定を避けることができます。

次の表に、各 SAS エクスパンダのポートの、導入の種類に基づくディスクへの接続方法について示します。

| Port range   | Connectivity    |
|--------------|-----------------|
| $1 \sim 56$  | 上面からアクセス可能なディスク |
| $57 \sim 60$ | HDD 拡張トレイのディスク。 |

(注) ストレージ コントローラと SAS エクスパンダ間の SAS のアップリンクの数は、サーバに搭載 されているコントローラのタイプによって異なることがあります。

ストレージ エンクロージャ

Cisco UCS C3260には、次のタイプのストレージェンクロージャが備わっています。

シャーシ レベルのストレージ エンクロージャ

- HDD motherboard enclosure:シャーシの 56 のデュアル ポート ディスク スロットは、 HDD マザーボード エンクロージャで構成されています。
- HDD 拡張トレイ: Cisco UCS C3260 システムに追加された4つのデュアルディスク スロットで HDD 拡張トレイを構成しています。

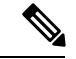

(注)

HDD 拡張トレイは現場交換可能ユニット(FRU)です。ディスク は挿入時は未割り当てのままであり、ストレージコントローラに 割り当てることができます。ディスクゾーン分割の実行方法の詳 細については、次を参照してください。ディスクゾーン分割ポ リシー(12ページ)

## サーバ レベルのストレージ エンクロージャ

サーバレベルのストレージェンクロージャは、サーバに事前に割り当てられた専用のエ ンクロージャです。次のいずれかになります。

- •背面ブート SSD エンクロージャ: このエンクロージャには、Cisco UCS C3260 システ ムの背面パネル上の2つの2.5インチディスクスロットが含まれています。各サーバ は2つの専用ディスクスロットを備えています。これらのディスクスロットはSATA SSD をサポートします。
- Server board NVMe enclosure: このエンクロージャには1つの PCIe NVMe コントロー ラが搭載されています。

(注) Cisco UCS C3260 システムでは、上記2種類のエンクロージャに物理的にディスクが存在 することができても、ホスト OS からは、すべてのディスクが SCSI エンクロージャの一 部として見なされます。これらは単一SESエンクロージャとして動作するように設定され た SAS エクスパンダに接続されます。

### ストレージ コントローラ

### メザニン ストレージ コントローラ

次の表に、さまざまなストレージコントローラのタイプ、ファームウェアのタイプ、モー ド、共有および OOB サポートを示します。

表 **2**:

| ストレージョン<br>トローラのタイ<br>プ | ファームウェア<br>のタイプ | モード              | 共有  | 00B サポート |
|-------------------------|-----------------|------------------|-----|----------|
| UCSC-S3X60-R1GB         | メガRAID          | HW RAID、<br>JBOD | いいえ | はい       |
| UCS-C3K-M4RAID          | メガRAID          | HW RAID、<br>JBOD | いいえ | はい       |
| UCSC-S3X60-HBA          | イニシエータ<br>ターゲット | パススルー            | はい  | はい       |
| UCS-S3260-DHBA          | イニシエータ<br>ターゲット | パススルー            | はい  | はい       |
| UCS-S3260-DRAID         | メガRAID          | HW RAID、<br>JBOD | いいえ | はい       |

### その他のストレージ コントローラ

SW RAID コントローラ: Cisco UCS C3260 システム内のサーバは、SW RAID コントロー ラに接続している PCIe ライザーに組み込まれた、2つの専用内部 SSDをサポートします。 このコントローラは、Cisco C3000 M3 サーバでサポートされます。

**NVMe コントローラ**: Cisco UCS C3260 システム内のサーバによって、NVMe ディスクの インベントリとファームウェア アップデートにこのコントローラが使用されます。 さまざまなサーバノードでサポートされているストレージコントローラに関する詳細は、 関連するサービスノートを参照してください。

- Cisco UCS S3260 ストレージサーバサービスノート用 Cisco UCS C3X60 M3 サーバ ノード
- Cisco UCS S3260 ストレージ サーバ サービス ノート用 Cisco UCS C3X60 M4 サーバ ノード
- Cisco UCS S3260 ストレージ サーバ用 Cisco UCS S3260 M5 サーバ ノードのサービス ノート

## Cisco UCS C3260 ストレージ管理操作

次の表に、Cisco UCS Manager 統合 Cisco UCS C3260 システムで、実行できるさまざまなスト レージ管理操作を示します。

| 動作                  | 説明                                                                                                    | 次を参照してください。                      |
|---------------------|----------------------------------------------------------------------------------------------------|----------------------------------|
| 高可用性のためのディス<br>クの共有 | Cisco UCS C3260 システム<br>の SAS エクスパンダは、<br>ドライブのプールを<br>シャーシ レベルで管理で<br>きます。高可用性のため<br>にディスクを共有するに<br>は、次の手順を実行して<br>ください。<br>1. ディスク ゾーン分割 | このガイドの「ディスク ゾーン分割ポ<br>リシー」セクション。 |
|                     | <ul> <li>ホリン を作成しよ<br/>す。</li> <li>ディスクのスロット<br/>を作成し、所有権を<br/>割り当てます。</li> <li>シャーシプロファイ<br/>ルにディスクを関連<br/>付けます。</li> </ul>               |                                  |

| 動作                                                  | 説明                                                                                                    | 次を参照してください。                                                                     |
|-----------------------------------------------------|----------------------------------------------------------------------------------------------------|---------------------------------------------------------------------------------|
| ストレージプロファイ<br>ル、ディスク グループお<br>よびディスク グループ設<br>定ポリシー | Cisco UCS C3260 システム<br>でストレージディスクの<br>定義、ディスクの割り当<br>て、および管理を行うに<br>は、Cisco UCS Manager の<br>ストレージプロファイル<br>とディスクグループポリ<br>シーを利用できます。 | 『』の「Storage Profiles」セクション。<br><i>Cisco UCS Manager</i> リリース 3.2 スト<br>レージ管理ガイド |
| ストレージ エンクロー<br>ジャ操作                                 | サーバで、HDD 拡張トレ<br>イを交換するか、以前に<br>挿入したトレイを取り外<br>します。                                                                                    | このガイドの「シャーシ レベルのスト<br>レージ エンクロージャの削除」セク<br>ション。                                 |

# 高可用性のためのディスクの共有

## ディスク ゾーン分割ポリシー

ディスク ゾーン分割を使用してサーバ ノードにドライブを割り当てることができます。ディ スクゾーン分割は、同一サーバのコントローラまたは異なるサーバのコントローラで実行する ことができます。ディスクの所有権は次のいずれかになります。

### 未割り当て

未割り当てのディスクとは、サーバノードに表示されていないものを指します。

### 専用

このオプションを選択すると、[Server]、[Controller]、[Drive Path]、およびディスクス ロットの [Slot Range] の値を設定する必要があります。

(注)

ディスクは割り当てられたコントローラにのみ表示されます。

リリース 3.2(3a)以降、Cisco UCS S 3260 M 5 以降のサーバでは、Cisco UCS Manager は、 ディスク スロットごとに単一の DiskPort を設定することによって、ディスクへの単一パ スアクセスを有効にすることができます。1つのパスの設定により、サーバが設定で選択 されたドライブが1つパスでのみディスクドライブを検出します。シングルパスアクセス は、Cisco UCS S3260 デュアルパススルーコントローラ (UCS-S3260-DHBA) でのみサポー トされています。

シングル パス アクセスが有効になると、3.2(3a)より前のリリースにダウングレードする ことはできません。ダウングレードするには、ディスク ゾーニング ポリシーでディスク スロットのディスク パスを**Path Both**に設定して、この機能を無効にし、すべてのディス クスロットを両方のディスク ポートに割り当てます。

共有

共有ディスクとは、複数のコントローラに割り当てられるものを指します。これらは、 サーバがクラスタ構成で動作し、各サーバに HBA モードのストレージコントローラがあ る場合に絞って使用されます。

(注) デュアル HBA コントローラを使用する場合は、特定の条件下では共有モードを使用できません。

シャーシのグローバル ホット スペア

このオプションを選択すると、ディスクの[Slot Range]の値を設定する必要があります。

### C)

重要 ディスクの移行と孤立した LUN の要求:サーバ(サーバ1) ヘゾーン分割されたディスクを 別のサーバ(サーバ2) に移行するには、仮想ドライブ(LUN)を転送準備完了としてマーク するか、仮想ドライブを非表示にする処理を実行します。次に、そのディスクに割り当てる ディスクゾーン分割ポリシーを変更できます。仮想ドライブ管理の詳細については、『Cisco UCS Manager Storage Management Guide』の「Disk Groups and Disk Configuration Policies」のセ クションを参照してください。

## ディスク ゾーン分割ポリシーの作成

#### Procedure

|               | Command or Action                                                | Purpose                                                           |
|---------------|------------------------------------------------------------------|-------------------------------------------------------------------|
| ステップ1         | UCS-A# scope org org-name                                        | 指定した組織の組織モードを開始しま<br>す。ルート組織モードを開始するには、<br>[org-name] に / を入力します。 |
| ステップ <b>2</b> | UCS-A org/ # create disk-zoning-policy<br>diskzoning policy-name | 指定した名前のディスク ゾーン分割ポ<br>リシーを作成します。                                  |
| ステップ3         | UCS-A /org/disk-zoning-policy* #<br>commit-buffer                | トランザクションをシステムの設定にコ<br>ミットします。                                     |

#### Example

次の例では、dzp1 ディスク ゾーン分割ポリシーを作成します。

UCS-A# scope org

UCS-A /org # create disk-zoning-policy dzp1 UCS-A /org/disk-zoning-policy\*# commit-buffer UCS-A /org/disk-zoning-policy#

## ディスクスロットの作成と所有権の割り当て

## Procedure

|       | Command or Action                                                                                                    | Purpose                                                                                                    |
|-------|----------------------------------------------------------------------------------------------------|----------------------------------------------------------------------------------------------------|
| ステップ1 | UCS-A# scope org org-name                                                                                                    | 指定した組織の組織モードを開始しま<br>す。ルート組織モードを開始するには、<br>[org-name] に / を入力します。                                                                                                    |
| ステップ2 | UCS-A org/ # disk-zoning-policy<br>disk-zoning-policy-name                                                                           | ディスク ゾーン分割ポリシーに移動し<br>ます。                                                                                                    |
| ステップ3 | UCS-A org/disk-zoning-policy # create<br>disk-slot <i>slot-id</i>                                                                    | 指定したスロット番号のディスクスロッ<br>トを作成します。                                                                                                    |
| ステップ4 | UCS-A org/disk-zoning-policy/disk-slot* #<br>set ownership ownership-type<br>{chassis-global-host-spare/dedicated/shared/unassigned} | ディスクの所有権を次のいずれかに指定<br>します:                                                                                                    |
|       | (, , , , , , , , , , , , , , , , , , ,                                                                                               | • chassis-global-hot-spare : シャーシ<br>グローバル ホット スペア                                                                                                    |
|       |                                                                                                    | • dedicated : 専用                                                                                                    |
|       |                                                                                                    | リリース 3.2(3a) 以降、Cisco UCS<br>Manager は、ディスクスロットごと<br>に単一の DiskPort を設定することに<br>よって、ディスクへの単一パスア<br>クセスを有効にすることができま<br>す。これにより、サーバは単一のデ<br>バイスのみを検出し、マルチパス設<br>定を避けることができます。 |
|       |                                                                                                    | ドライブのパスのオプションは次の<br>とおりです。                                                                                                    |
|       |                                                                                                    | • path-both (デフォルト) - ドライ<br>ブ パスは両方の SAS エクスパ<br>ンダにゾーニングされます。                                                                                                    |
|       |                                                                                                    | • path-0 - ドライブ パスは、SAS<br>エクスパンダ1にゾーニングさ<br>れます。                                                                                                    |

|               | Command or Action                                                                                 | Purpose                                                                                                    |  |
|---------------|---------------------------------------------------------------------------------------------------|----------------------------------------------------------------------------------------------------|--|
|               |                                                                                                   | <ul> <li>path-1 - ドライブ パスは、SAS<br/>エクスパンダ2にゾーニングさ<br/>れます。</li> <li>drivepathを設定するのには、次のコ<br/>マンドを使用します。</li> <li>set drivepath<br/>drivepath{path-0/path-1/path-both}</li> </ul>              |  |
|               |                                                                                                   | • shared : 共有                                                                                                    |  |
|               |                                                                                                   | Note         デュアル HBA コント<br>ローラを使用する場合<br>は、特定の条件下では<br>共有モードを使用でき<br>ません。デュアル HBA<br>コントローラの共有<br>モードの条件を確認す<br>るには、Table 3: デュア<br>ル HBA コントローラの<br>共有モードの制約事項,<br>on page 15を参照してく<br>ださい。 |  |
|               |                                                                                                   | • unassigned:未割り当て                                                                                                    |  |
| <b>ステップ</b> 5 | UCS-A org/disk-zoning-policy/disk-slot* #<br>create controller-ref server-id sas<br>controller-id | 指定したサーバ スロットのコントロー<br>ラ参照を作成します。                                                                                                    |  |
| ステップ6         | UCS-A org/disk-zoning-policy/disk-slot #<br>commit-buffer                                         | トランザクションをコミットします。                                                                                                    |  |

Table 3: デュアル HBA コントローラの共有モードの制約事項

| サーバ             | HDD トレイ | コントローラ   | 共有モードのサポート |
|-----------------|---------|----------|------------|
| Cisco UCS C3260 | 非対応     | デュアル HBA | サポート対象外    |
| Cisco UCS C3260 | HDD トレイ | デュアル HBA | サポート対象外    |
| 事前プロビジョニング      | HDD トレイ | デュアル HBA | サポート対象外    |

#### Example

次の例では、ディスクスロット1を作成して所有権を共有に設定し、サーバスロット 1のコントローラ参照を作成してトランザクションをコミットします。

```
UCS-A# scope org
UCS-A /org # scope disk-zoning-policy test
UCS-A /org/disk-zoning-policy* # create disk-slot 1
UCS-A /org/disk-zoning-policy/disk-slot* # set ownership shared
UCS-A /org/disk-zoning-policy/disk-slot* # create controller-ref 1 sas 1
UCS-A /org/disk-zoning-policy/disk-slot* # create controller-ref 2 sas 1
UCS-A /org/disk-zoning-policy/disk-slot* #create controller-ref 2 sas 1
UCS-A /org/disk-zoning-policy/disk-slot* #create controller-ref 2 sas 1
```

## シャーシ プロファイルへのディスク ゾーン分割ポリシーの関連付け

#### Procedure

|       | Command or Action                                                                | Purpose                                                           |
|-------|----------------------------------------------------------------------------------|-------------------------------------------------------------------|
| ステップ1 | UCS-A# scope org org-name                                                        | 指定した組織の組織モードを開始しま<br>す。ルート組織モードを開始するには、<br>[org-name] に / を入力します。 |
| ステップ2 | UCS-A org/ # create chassis-profile<br>chassis-profile-name                      | 指定した名前でシャーシ プロファイル<br>を作成します。                                     |
| ステップ3 | UCS-A org/chassis-profile* # set<br>disk-zoning-policy disk-zoning-policy        | 指定したディスク ゾーン分割ポリシー<br>を設定します。                                     |
| ステップ4 | UCS-A org/chassis-profile* #<br>commit-buffer                                    | トランザクションをコミットします。                                                 |
| ステップ5 | UCS-A org/chassis-profile # <b>associate</b><br><b>chassis</b> <i>chassis-id</i> | ディスク ゾーン分割ポリシーに含まれ<br>るディスクを、指定したシャーシ番号の<br>シャーシに関連付けます。          |

### Example

次の例では、chl シャーシ プロファイルを作成してディスク ゾーン分割ポリシー all56shared を設定し、トランザクションをコミットして all56shared ポリシーに含まれ るディスクをシャーシ3 に関連付けます。

```
UCS-A# scope org
UCS-A /org # create chassis-profile ch1
UCS-A /org/chassis-profile* # set disk-zoning-policy all56shared
UCS-A /org/chassis-profile* # commit-buffer
UCS-A /org/chassis-profile # associate chassis 3
UCS-A /org/fw-chassis-pack/pack-image #
```

## ディスクの移行

1 つのサーバから別のサーバへゾーン分割されているディスクを移行する前に、転送準備完了 として仮想ドライブ(LUN)をマークするか、または仮想ドライブの非表示操作を実行する必 要があります。これにより、サービスプロファイルからのすべての参照がディスクの移行前に 削除されたことを確認します。仮想ドライブの詳細については、『』の「virtual drives」セク ションを参照してくださいCisco UCS Manager リリース 3.2 ストレージ管理ガイド

#### Procedure

|                                                                                                    | Command or Action                                                                                     | Purpose                                                                                            |
|----------------------------------------------------------------------------------------------------|----------------------------------------------------------------------------------------------------|----------------------------------------------------------------------------------------------------|
| ステップ1                                                                                                    | UCS-A# scope chassis シャーシ番号                                                                           | 指定したシャーシのシャーシ モードを<br>開始します。                                                                       |
| ステップ <b>2</b>                                                                                                    | UCS-A /chassis# scope<br>virtual-drive-container<br>virtual-drive-container-num                       | 指定した番号の仮想ドライブ コンテナ<br>に移動します。                                                                      |
| ステップ3                                                                                                    | UCS-A /chassis/virtual-drive-container#<br>scope virtual-drive virtual-drivenum                       | 指定した仮想ドライブ コンテナの仮想<br>ドライブに移動します。                                                                  |
| ステップ4<br>UCS-A<br>/chassis/virtual-drive-container/virtual-drive<br>scope virtual-drive virtual-drivenum sc<br>admin-state admin-state | UCS-A<br>/chassis/virtual-drive-container/virtual-drive#<br>scope virtual-drive virtual-drive-num set | 仮想ドライブの管理状態として、次のい<br>ずれかを指定します。                                                                   |
|                                                                                                    | <ul> <li>clear-transport-ready:仮想ドライ<br/>ブをトランスポート可能でなくなっ<br/>た状態として設定します。</li> </ul>                 |                                                                                                    |
|                                                                                                    |                                                                                                    | • <b>delete</b> : 仮想ドライブを削除しま<br>す。                                                                |
|                                                                                                    |                                                                                                    | <ul> <li>hide:1つのサーバから別のサーバ<br/>へ仮想ドライブを安全に移行するに<br/>は、このオプションを選択します。</li> </ul>                   |
|                                                                                                    |                                                                                                    | Note ディスク グループのす<br>べての仮想ドライブ<br>は、移行またはサーバ<br>ノードから割り当て解<br>除される前に、非表示<br>としてマークされてい<br>る必要があります。 |
|                                                                                                    |                                                                                                    | <ul> <li>transport-ready:1つのサーバから<br/>別のサーバへ仮想ドライブを安全に</li> </ul>                                  |

|       | Command or Action                                                         | Purpose            |                                                                                                    |
|-------|---------------------------------------------------------------------------|--------------------|----------------------------------------------------------------------------------------------------|
|       |                                                                           | 移行するに<br>択します。     | は、このオプションを選                                                                                                    |
|       |                                                                           | Note               | 仮想ドライブはトラン<br>スポート可能として<br>マークされると、スト<br>レージコントローラに<br>よって、そのドライブ<br>上でのすべてのIO操作<br>がディセーブルになり<br>ます。さらに、仮想ド<br>ライブのゾーン分割と<br>外部構成のインポート<br>が完了した後、仮想ド<br>ライブが動作可能にな<br>ります。 |
| ステップ5 | UCS-A<br>/chassis/virtual-drive-container/virtual-drive#<br>commit-buffer | トランザクショ<br>ミットします。 | ンをシステムの設定にコ                                                                                                    |

### Example

次の例では、仮想ドライブ コンテナ1の仮想ドライブ 1001 の状態をトランスポート 可能として設定します。

```
UCS-A# scope chassis
UCS-A /chassis# scope virtual-drive-container 1
UCS-A /chassis/virtual-drive-container# scope virtual-drive 1001
UCS-A /chassis/virtual-drive-container/virtual-drive# set admin-state transport-ready
UCS-A /chassis/virtual-drive-container/virtual-drive# commit-buffer
```

# ストレージ エンクロージャ操作

## シャーシ レベルのストレージ エンクロージャの削除

物理的に取り外した後で、Cisco UCS Managerの HDD 拡張トレイに対応するストレージエンク ロージャを削除できます。サーバ レベルまたは他のシャーシ レベルのストレージエンクロー ジャは削除できません。

### Procedure

|       | Command or Action                                                   | Purpose                                  |
|-------|---------------------------------------------------------------------|------------------------------------------|
| ステップ1 | UCS-A # scope chassis chassis-id                                    | 指定したシャーシでシャーシ モードを<br>開始します。             |
| ステップ2 | UCS-A /chassis # remove<br>storage-enclosure storage-enclosure-name | 指定した名前のシャーシ レベルのスト<br>レージ エンクロージャを削除します。 |

## Example

次に、シャーシ2からストレージェンクロージャ25を削除する例を示します。

```
UCS-A# scope chassis 2
UCS-A /chassis# remove storage-enclosure 25
UCS-A /chassis#
```

# SAS エクスパンダ設定ポリシー

## SAS エクスパンダ設定ポリシーの作成

### 手順

|       | コマンドまたはアクション                                                                                                   | 目的                           |                                                              |
|-------|----------------------------------------------------------------------------------------------------|------------------------------|--------------------------------------------------------------|
| ステップ1 | UCS-A# scope org org-name                                                                                      | 指定した紙<br>す。ルート<br>[org-name] | 目織の組織モードを開始しま<br>・組織モードを開始するには、<br>に / を入力します。               |
| <br>  | UCS-A org/ # create<br>sas-expander-configuration-policy<br>sas-expander-configuration-policy-name             | 指定された<br>ンダ設定オ               | ニポリシー名で SAS エクスパ<br>ポリシーを作成します。                              |
| ステップ3 | (任意) UCS-A<br>/org/sas-expander-configuration-policy* #<br>set descr description                               | ポリシーの                        | )説明を記します。                                                    |
| ステップ4 | (任意) UCS-A<br>/org/sas-expander-configuration-policy* #<br>set 6g-12g-mixed-mode<br>disabled/enabled/no-change | (注)                          | [6G-12G Mixed Mode]モード<br>を有効または無効にするに<br>は、システムが再起動しま<br>す。 |
|       |                                                                                                    | ・[Disab<br>管理か               | led] : このポリシーでは接続<br><sup>3</sup> 無効になっているため、12G             |

|       | コマンドまたはアクション                                                        | 目的                                                                                                    |
|-------|---------------------------------------------------------------------|----------------------------------------------------------------------------------------------------|
|       |                                                                     | が使用可能でも SAS エクスパンダ<br>は 6G の速度のみを使用します。                                                                |
|       |                                                                     | <ul> <li>[Enabled]:このポリシーでは接続管<br/>理が有効になっており、可用性に基<br/>づいて6Gと12G間で速度をインテ<br/>リジェントに切り替えます。</li> </ul> |
|       |                                                                     | • [No Change](デフォルト): 事前<br>の設定が保持されます。                                                                |
| ステップ5 | UCS-A<br>/org/sas-expander-configuration-policy* #<br>commit-buffer | トランザクションをシステムの設定にコ<br>ミットします。                                                                          |

## 例

次の例では、secp1 SAS エクスパンダ設定ポリシーを作成します。

```
UCS-A# scope org
```

```
UCS-A /org # create sas-expander-configuration-policy secp1
UCS-A /org/sas-expander-configuration-policy*# set 6g-12g-mixed-mode enabled
UCS-A /org/sas-expander-configuration-policy*# commit-buffer
UCS-A /org/sas-expander-configuration-policy#
```

## SAS エクスパンダ設定ポリシーの削除

### 手順

|       | コマンドまたはアクション                                                                                       | 目的                                                                |
|-------|----------------------------------------------------------------------------------------------------|-------------------------------------------------------------------|
| ステップ1 | UCS-A# scope org org-name                                                                          | 指定した組織の組織モードを開始しま<br>す。ルート組織モードを開始するには、<br>[org-name] に / を入力します。 |
| ステップ2 | UCS-A org/ # delete<br>sas-expander-configuration-policy<br>sas-expander-configuration-policy-name | 指定されたポリシー名と SAS エクスパ<br>ンダ設定ポリシーを削除します。                           |
| ステップ3 | UCS-A /org* # commit-buffer                                                                        | トランザクションをシステムの設定にコ<br>ミットします。                                     |

## 例

次の例では、secpl SAS エクスパンダ設定ポリシーを削除します。

UCS-A# scope org UCS-A /org # delete create sas-expander-configuration-policy secpl UCS-A /org\*# commit-buffer UCS-A /org/#

I

翻訳について

このドキュメントは、米国シスコ発行ドキュメントの参考和訳です。リンク情報につきましては 、日本語版掲載時点で、英語版にアップデートがあり、リンク先のページが移動/変更されている 場合がありますことをご了承ください。あくまでも参考和訳となりますので、正式な内容につい ては米国サイトのドキュメントを参照ください。